# Obsługa protokołu z egzaminu dyplomowego w formie elektronicznej

Protokoły tworzone są dwuetapowo.

W pierwszym etapie, pracownik Dziekanatu musi włączyć możliwość edycji protokołu w APD, na karcie "dyplomy i egzaminy" w systemie USOS (pulpitowym) oraz wprowadzić odpowiednie osoby, jako Członków Komisji, z uwzględnieniem funkcji – przewodniczącego, promotora i recenzenta. Należy zwrócić uwagę na poprawne przypisanie właściwej osoby, ze względu na zbieżność nazwisk należy zweryfikować jednostkę i pesel danej osoby.

| 😰 USOS - [Dyplomy i egzaminy]                                                                                                    | - 🗆 X               |
|----------------------------------------------------------------------------------------------------|---------------------|
| 🚳 Akcja Edycja Zapytanie <u>B</u> lok <u>R</u> ekord <u>P</u> ole Window <u>P</u> omoc                                                                                                    | _ 8 ×               |
|                                                                                                    |                     |
| Program «wszystkie» Jednostka «wszystkie» Etap «wszystkie» Cykl dydakt. «wszystkie» Miejsce «wszystkie»                                                                                                    | Filtruj po etapach  |
| OSODY                                                                                                    | Filtr               |
|                                                                                                    | Ocoba               |
|                                                                                                    | Programy opoby      |
|                                                                                                    | Szukaj po indekcia  |
|                                                                                                    | Szukaj po indeksie  |
| Dyplomy i egzaminy                                                                                                    | Szukaj po dypiomie  |
| (*) Program studiów - kod i data przyjęcia (*) Kod dyplomu Ważny od Ważny do Opis dyplomu                                                                                                    | Praca               |
| H-L-LS 101.10.2018 L-LIC 199/00Z Licencjat - Logopedia z audiologią                                                                                                    | Raporty zbiorcze    |
| 2                                                                                                    | Raporty             |
| (*) Jednostka wydająca dyplom Opis program studiów                                                                                                    | Raporty lokalne     |
| H J Wydział Humanistyczny logopedia z audiologią, stacjoname I stopnia                                                                                                    | Pap lokal BIPT      |
| Kod kierunku/specjalności kierunku/specjalności Czy ograniczać listę kierunku/specjalności Czy ograniczać listę kierunku/specjalności w kierunku/specjalności kierunku/specjalności kierunku/specjalno | Zhioroza dahu       |
| L Ogupeora z autonorgią                                                                                                    | Demos               |
|                                                                                                    | Pomoc               |
| Egzaminy Oceny i punkty ECTS Komisja Komisja egz. popraw. Obszary wiedzy                                                                                                    | ,                   |
| Kod i nazwa typu komisji Kod jednostki Czy protokół –                                                                                                    |                     |
| CRT 🛓 Komisja egzaminu licencjackiego/inżynierskiego/magisterskiego                                                                                                    | Kopiuj komisję      |
| Nazwa konisj                                                                                                    | Wezvetkie           |
| Normsja egzanimu ncencjackrego/nizymerskiego/niagisterskiego -                                                                                                    | osoby               |
| Człońkowie komisji<br>Nazwisko inię Drugie imię PESEL Jednostka osoby                                                                                                    |                     |
|                                                                                                    | Filtruj pracowników |
|                                                                                                    | Osoba               |
| <u><u></u><u></u><u></u><u></u><u></u><u></u><u></u><u></u><u></u><u></u><u></u><u></u><u></u><u></u><u></u><u></u><u></u><u></u><u></u></u>                                                                                                    | Pracownik           |
|                                                                                                    | Dedelardert         |
| Nazwa funkcji Data rozpocz. Data zakoń. Godz.: za pracę do pensum do przeniesienia Kod rozl. pensum Kod kosztorysu                                                                                                    | Dodaj członkow      |
|                                                                                                    |                     |

**UWAGA!** Możliwość utworzenia protokołu jest dostępna kiedy praca jest na 5 etapie w APD, PRACA GOTOWA DO OBRONY.

Tytuł pracy dyplomowej Praca magisterska /licencjacka/inżynierska

← wróć do poprzedniej strony

Status pracy

2  $\odot$ 5 Praca gotowa do obrony

# **ROLA PRZEWODNICZĄCEGO KOMISJI**

# Krok 1.

W drugim etapie, Przewodniczący Komisji tworzy protokół w systemie Archiwum Prac Dyplomowych (APD). W tym celu, Przewodniczący komisji loguje się na swoje konto w systemie APD pod adresem <u>www.apd.umcs.pl</u>

Po zalogowaniu Przewodniczący w zakładce "Moje prace i zadania", przechodzi do tabeli "Nadchodzące egzaminy".

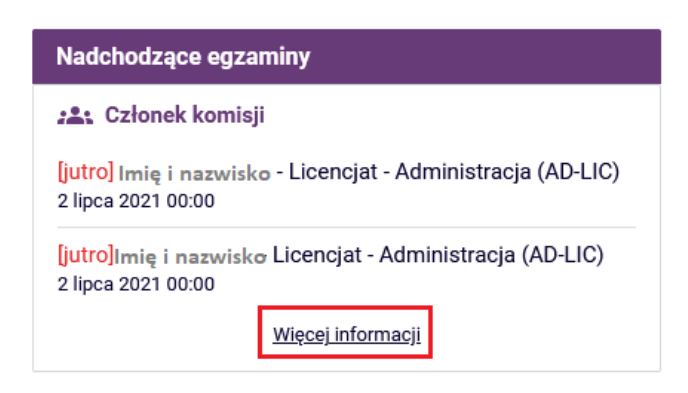

Po naciśnięciu przycisku "**więcej informacji**" pojawi się lista egzaminów dyplomowych zaplanowanych w najbliższym czasie.

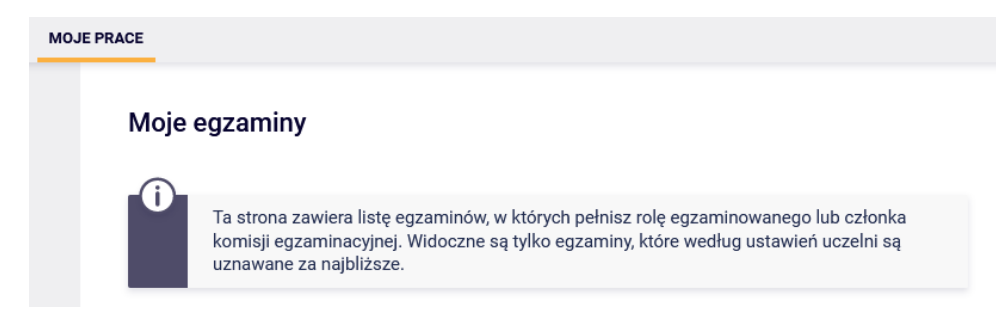

Na liście "**Egzaminy dyplomowe**" znajdują się informacje o egzaminach dyplomowych zaplanowanych (lub zrealizowanych) w najbliższym czasie.

Krok 2.

# Egzaminy dyplomowe

|                                                                                                    | enta |                                                                                                    |
|----------------------------------------------------------------------------------------------------|------|----------------------------------------------------------------------------------------------------|
| Autor:                                                                                                    |      | Imię i nazwisko                                                                                                    |
| Praca dyplomowa:                                                                                                    |      | Tytuł pracy dyplomowej                                                                                                    |
| Typ dyplomu:                                                                                                    |      | Magisterium - Prawno-administracyjny (PA-MGR)                                                                                       |
| Imię i nazwisko przewodniczącego       Komisja egzaminacyjna:     Imię i nazwisko promotora - prol       Imię i nazwisko recenzenta - recenze |      | Imię i nazwisko przewodniczącego - przewodniczący<br>Imię i nazwisko promotora - promotor<br>Imię i nazwisko recenzenta - recenzent |
| Rola w komisji:                                                                                                    |      | przewodniczący Rola w komisji, którą pełni zalogowana osoba                                                                         |
| Data egzaminu:                                                                                                    | ()   | 30 czerwca 2021 00:00 (już minęła)                                                                                                  |
| Czy egzamin zdalny:                                                                                                    | í    | Tak                                                                                                    |
| Miejsce egzaminu:                                                                                                    | ()   | Platforma internetowa                                                                                                    |
| Protokół egzaminu:                                                                                                    |      | Przejdź do protokołu (podpisany przez wszystkich)                                                                                   |

Na liście **"Egzaminy dyplomowe"** Przewodniczący wyszukuje właściwą osobę, która ma przystąpić do egzaminu dyplomowego i wybiera przycisk **"przejdź do protokołu".** 

Protokół egzaminu: Przejdź do protokołu (niezatwierdzony)

## Krok 3.

Aby przejść do tworzenia protokołu należy nacisnąć przycisk **"Utwórz protokół"**, który widoczny jest pod tytułem pracy dyplomowej.

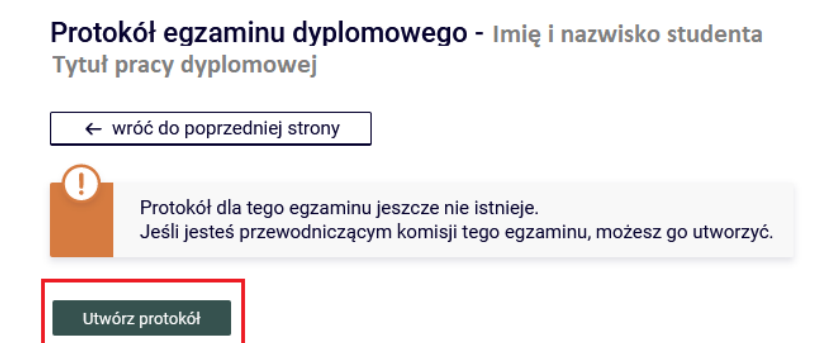

Wyświetli się okno z komunikatem informującym o tworzeniu protokołu dla wybranego egzaminu. Należy potwierdzić czynności przyciskiem **"ok".** 

Zostanie utworzony protokół dla tego egzaminu.

Czy na pewno chcesz kontynuować?

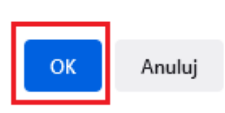

### Krok 4.

Wyświetli się ekran edycji protokołu egzaminu dyplomowego. Status protokołu w tym kroku to – egzamin oczekuje na rozpoczęcie przez Przewodniczącego Komisji.

Są dwie możliwości wyboru,

1."Egzaminowany nie przystąpił do egzaminu".

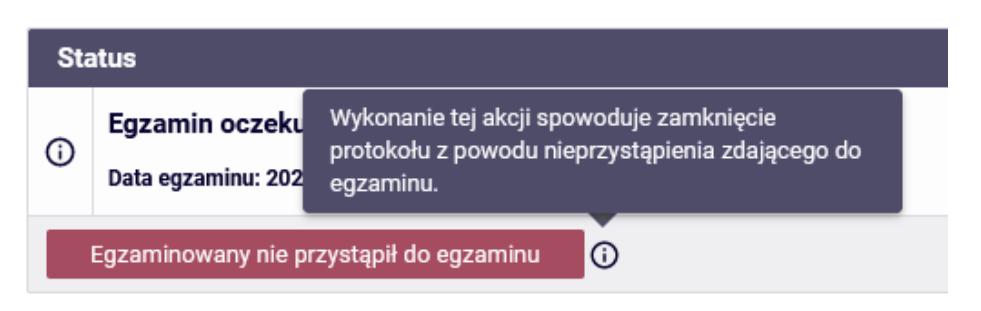

Po wybraniu opcji "Egzaminowany nie przystąpił do egzaminu" protokół zostaje od razu zatwierdzony ze statusem "Nie przystąpił" (NP) i otwiera się możliwość składania podpisów. Sekcje dotyczące pytań i ocen pozostają niewidoczne.

## 2."Rozpocznij egzamin"

Jest to opcja którą należy wybrać w celu kontunuowania uzupełniania protokołu.

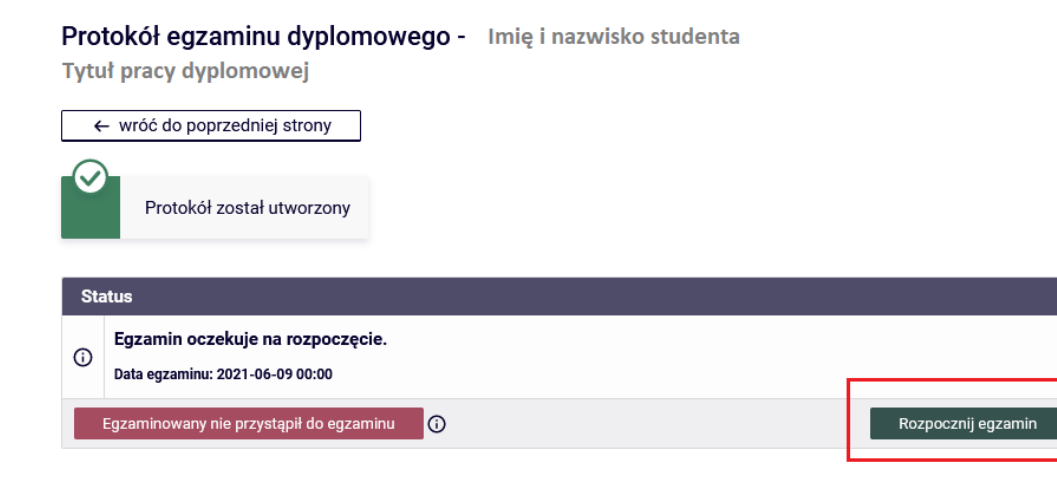

(i)

Po wybraniu "Rozpocznij egzamin" pojawia się komunikat o kontynuowaniu akcji.

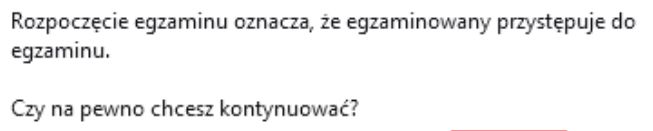

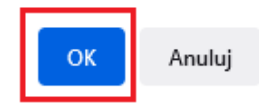

### Krok 5.

Po rozpoczęciu egzaminu otwiera się możliwość dodawania pytań oraz ocen. Bezpośrednio pod tytułem pracy dyplomowej wyświetlony zostanie komunikat **"egzamin został rozpoczęty"**. Zmianie ulegnie również status protokołu.

# Protokół egzaminu dyplomowego - Imię i nazwisko studenta

Tytuł pracy dyplomowej

| •   | ← wróć do poprzedniej strony              |                             |                 |   |
|-----|-------------------------------------------|-----------------------------|-----------------|---|
| 0   | Egzamin został rozpoczęty                 |                             |                 |   |
| Ę   | Pobierz protokół jako PDF                 |                             |                 |   |
| Sta | atus                                      |                             |                 |   |
| 0   | Egzamin rozpoczęty: przewodniczący może e | dytować pytania.            |                 |   |
| 0   | Data egzaminu: 2021-06-09 00:00           |                             |                 |   |
|     | Cofnij rozpoczęcie egzaminu 🛈             |                             | Zakończ egzamin | 0 |
| Ру  | <b>r</b> tania                            |                             |                 |   |
|     | Nie                                       | dodano jeszcze żadnych pyta | ń.              |   |
|     |                                           |                             | Dodaj pytanie   |   |

#### Krok 5.

Po kliknięciu w przycisk **"Dodaj pytanie..."** pojawia się okno "Edycja pytania". Należy uzupełnić treść pytania (wpisać ręcznie lub użyć komendy ctrl + v z pliku pytania, ctrl + c do okienka z treścią). Konieczne jest uzupełnienie oceny uzyskanej przez osobę odpowiadającą na pytanie. Pytanie można zapisać lub anulować.

| Sta | atus<br>Egzamin<br>Data egzam | rozpoczęty: przewodniczący może edytować pytania.<br>inu: 2021-06-09 00:00 |        |  |
|-----|-------------------------------|----------------------------------------------------------------------------|--------|--|
| Ed  | ycja pytani                   | a                                                                          | ×      |  |
| τ   | reść: *                       | nit 2000, wprowadzono 12 znaków<br>ytanie nr 1                             | 11.    |  |
| 0   | cena:                         | nit 20, wprowadzono 0 znaków                                               |        |  |
| F   | iona wymagan                  | Anuluj                                                                     | Zapisz |  |

Po wprowadzeniu pierwszego pytania, należy ponownie wcisnąć przycisk "dodaj pytanie" w celu wprowadzenia kolejnego pytania.

| Py | /tania           |                     |                           |
|----|------------------|---------------------|---------------------------|
| 1. | Treść:<br>Ocena: | Pytanie nr 1<br>5,0 | <u>Edytuj</u> ⊣<br>Usuń ⊣ |
|    |                  |                     | Dodaj pytanie             |

Po zapisaniu wszystkich pytań, Przewodniczący Komisji ma możliwość usunięcia/edycji lub zmiany kolejności poszczególnych pytań.

| Ру | tania            |                     |  |                                           |
|----|------------------|---------------------|--|-------------------------------------------|
| 1. | Treść:<br>Ocena: | Pytanie nr 1<br>5,0 |  | W dół ↓<br>Edytuj →<br>Usuń →             |
| 2. | Treść:<br>Ocena: | Pytanie nr 2<br>4,0 |  | W górę ↑<br>W dół ↓<br>Edytuj →<br>Usuń → |
| 3. | Treść:<br>Ocena: | Pytanie nr 3<br>5,0 |  | W górę ↑<br>Edytuj →<br>Usuń →            |
|    | Dodaj pytanie    |                     |  |                                           |

# Krok 6.

Po zakończeniu wpisywania pytań należy kliknąć przycisk **"Zakończ egzamin"**. Wtedy system zamknie możliwość edycji pytań a umożliwi wpisywanie ocen z egzaminu dyplomowego oraz pracy.

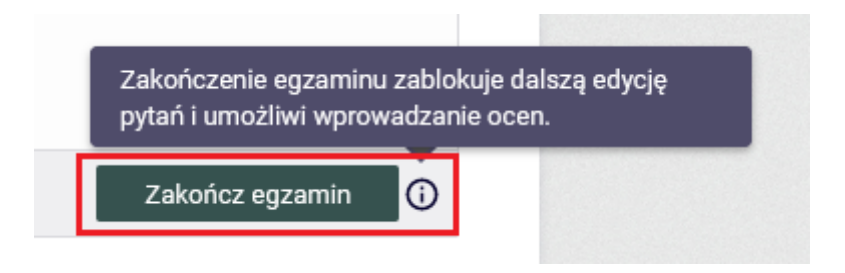

# Po wybraniu "Zakończ egzamin" pojawia się komunikat o kontynuowaniu akcji.

Zakończenie egzaminu zamyka możliwość edycji pytań.

Czy na pewno chcesz kontynuować?

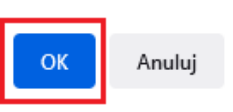

## Krok 7.

Następnie należy uzupełnić sekcję "Oceny".

| Oceny               | Ocena | Wartość<br>liczbowa | Waga | Wartość ważona |  |  |
|---------------------|-------|---------------------|------|----------------|--|--|
| Średnia ze studiów: | _     | 4,05                | 3,0  | 12,15          |  |  |
| Ocena z pracy:      | 4     | 4                   | 1,0  | 4,0            |  |  |
| Ocena z egzaminu:   | 5     | 5                   | 1,0  | 5,0            |  |  |
| <u>Edytuj oceny</u> |       |                     |      |                |  |  |

| Wynik studiów:     | 4,23       |
|--------------------|------------|
| Ocena na dyplomie: | dobry plus |

# Należy wybrać przycisk "Edytuj oceny".

| Oceny               | Ocena | Wartość<br>liczbowa | Waga                                                                                    | Wartość ważona                                                                                    |  |  |
|---------------------|-------|---------------------|-----------------------------------------------------------------------------------------|---------------------------------------------------------------------------------------------------|--|--|
| Średnia ze studiów: | _     | 4,05                | Po zapisaniu ocen wynik studiów i ocena na<br>3,0 dyplomie zostaną obliczone i zapisane |                                                                                                   |  |  |
| Ocena z pracy:      | 4     | 4                   | 1,0                                                                                     | 1,0 automatycznie. Oceny będzie można edytować i przeliczać ponownie, aż do momentu zatwierdzenia |  |  |
| Ocena z egzaminu:   | 5     | 5                   | 1,0                                                                                     | protokołu.                                                                                        |  |  |
|                     |       |                     |                                                                                         | Edytuj oceny                                                                                      |  |  |

Po wprowadzeniu i zapisaniu ocen z pracy i egzaminu – wynik studiów oraz ocena na dyplomie zostaną obliczone i zapisane automatycznie. Oceny będzie można edytować i przeliczać ponownie, aż do momentu zatwierdzenia protokołu.

## Krok 8.

Po przejściu do edycji ocen pojawia się okno, w którym za pomocą list rozwijanych, należy przypisać odpowiednie oceny – z pracy oraz z egzaminu, a następnie wybrać przycisk **"Zapisz i oblicz wynik"**.

| Srednia ze studiów: - 4,05 3,0   Ocena z pracy: 5 - 1,0 |   | <b>5</b> | waituse liezbowa | Ocena |                     |
|---------------------------------------------------------|---|----------|------------------|-------|---------------------|
| Deena z pracy: 5 – 10                                   | D | 3,0      | 4,05             | -     | Średnia ze studiów: |
|                                                         | D | 1,0      | _                | 5 🗸   | Ocena z pracy:      |
| Ocena z egzaminu: 4,5 - 1,0                             | C | 1,0      | -                | 4,5 🗸 | Ocena z egzaminu:   |

Wystawione oceny oraz średnia ze studiów, zostaną przeliczone i utworzą ostateczny **"wynik** studiów". Na podstawie wyniku studiów wystawiona zostanie **"ocena na dyplomie"**.

| Wynik studiów:     | 4,33       |
|--------------------|------------|
| Ocena na dyplomie: | dobry plus |

**UWAGA!** Podczas wystawiania ocen należy zwrócić szczególną uwagę na pola "wynik studiów" oraz "ocena na dyplomie" – wysokość oceny na dyplomie musi być zgodna z Regulaminem Studiów obowiązującym w UMCS oraz zasadami dyplomowania obowiązującymi na Wydziale.

# Krok 9.

Poprzez przycisk **"Edytuj uwagi"** Przewodniczący Komisji ma możliwość wprowadzenia dodatkowych uwag do protokołu egzaminu dyplomowego. W tym miejscu można umieścić takie informacje jak zdalny sposób realizacji egzaminu lub odnotować fakt przerwania egzaminu w formie zdalnej z przyczyn technicznych.

| Uwagi: | brak |                     |
|--------|------|---------------------|
|        |      | <u>Edytuj uwagi</u> |

**UWAGA!** Jeśli **"wynik studiów**" oraz ostateczna **"ocena na dyplomie**", powinny być inne niż sugerowane przez system w tabeli **"oceny**", należy odnotować ten fakt w polu **"dodatkowe uwagi**".

W celu wprowadzenia dodatkowych informacji, należy w oknie **"Edycja uwag"** uzupełnić treść ewentualnego dopisku/uwagi, a następnie potwierdzić przyciskiem **"Zapisz"**.

| Edycja uv | uwag                                    | ×      |
|-----------|-----------------------------------------|--------|
| Uwagi:    | Limit 1000, wprowadzono 3 znaków<br>abc |        |
|           | Anuluj                                  | Zapisz |

### Krok 10.

Po wpisaniu właściwych ocen, należy zatwierdzić protokół, wybierając właściwą opcję – wynik negatywny lub pozytywny. Protokół z wynikiem negatywnym można zatwierdzić kiedy zostaną wpisane oceny poniżej 3 z pracy czy z egzaminu.

| Sta | ntus                                 |                                                              |                                                                |
|-----|--------------------------------------|--------------------------------------------------------------|----------------------------------------------------------------|
| ()  | Egzamin zakońo<br>Data egzaminu: 202 | czony: przewodniczący może edytować oceny.<br>21-06-09 00:00 |                                                                |
|     | Cofnij zakończenie e                 | egzaminu 🛈 Zatwierdź<br>Zatwierdź                            | protokół - wynik negatywny ()<br>protokół - wynik pozytywny () |

Zatwierdzenie protokołu z wynikiem pozytywnym zablokuje dalszą edycję ocen i pytań, jednocześnie umożliwiając podpisanie protokołu przez wszystkich członków Komisji. Przewodniczący Komisji składa swój podpis jako pierwszy.

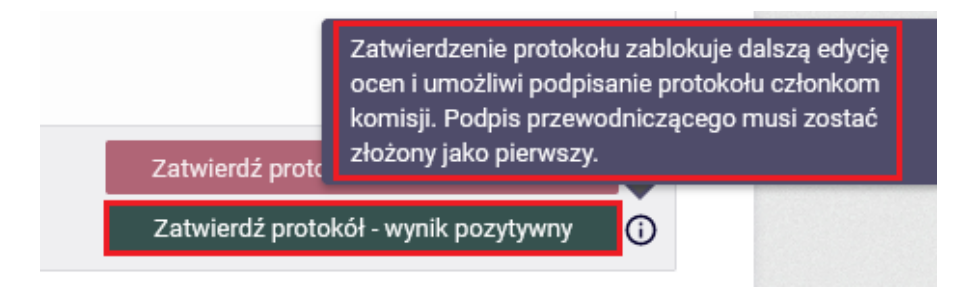

W celu kontynuowania, należy wybrać przycisk "Zatwierdź protokół – wynik pozytywny".

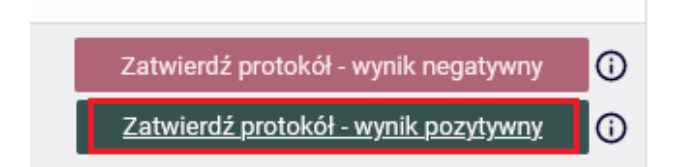

#### System wyświetli komunikat następującej treści:

Zatwierdzenie protokołu zamyka możliwość wprowadzania ocen. Ta akcja spowoduje zamknięcie protokołu z wynikiem POZYTYWNYM.

Czy na pewno chcesz kontynuować?

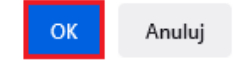

Aby przejść do kolejnego kroku należy kliknąć "OK".

### Krok 11.

Po zatwierdzeniu protokołu **przewodniczący komisji podpisuje protokół**, a pozostali członkowie komisji otrzymują powiadomienie mailowe z linkiem o konieczności podpisu w APD.

Status protokołu jest następujący: "protokół oczekuje na podpis".

| Sta | atus                   |                                                              |
|-----|------------------------|--------------------------------------------------------------|
|     |                        | Protokół oczekuje na podpis. Możesz teraz podpisać protokół. |
|     | Egzamin zakończył      | się z wynikiem pozytywnym.                                   |
| ()  | Protokół jest zatwie   | rdzony, ale nie został jeszcze podpisany.                    |
|     | Data egzaminu: 2021-06 | -09 00:00                                                    |
|     | Cofnij zatwierdzenie   | 0                                                            |

W tym miejscu Przewodniczący ma podgląd na tabelę z pozycjami tj.: wynik studiów, ocena na dyplomie, wynik egzaminu.

| Wynik studiów:     | 4,33       |
|--------------------|------------|
| Ocena na dyplomie: | dobry plus |
| Wynik egzaminu:    | POZYTYWNY  |

## Krok 12.

W celu podpisania protokołu należy wybrać przycisk "Podpisz protokół", widoczny w sekcji "Podpisy".

| Podpisy        |                 |                  |
|----------------|-----------------|------------------|
| Przewodniczący | Imię i nazwisko | NIEPODPISANY     |
| Promotor       | Imię i nazwisko | NIEPODPISANY     |
| Recenzent      | Imię i nazwisko | NIEPODPISANY     |
|                |                 | Podpisz protokół |

System ponownie wyświetli komunikat aby potwierdzić akcję, w celu przejścia do kolejnego kroku należy kliknąć **"ok".** 

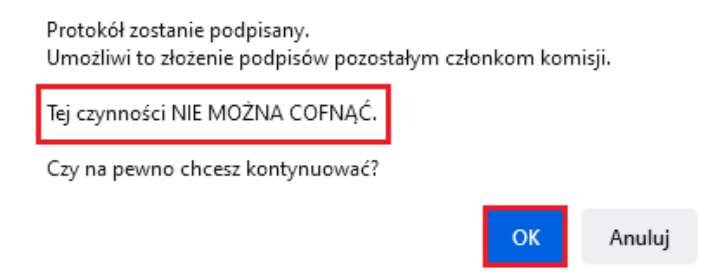

UWAGA! Czynności podpisania protokołu nie można cofnąć.

Po podpisaniu protokołu, system wyświetli komunikat **"Protokół został już przez Ciebie podpisany**", a w sekcji **"Podpisy**" przy imieniu i nazwisku Przewodniczącego Komisji znajdzie się status "**Podpisany**" wraz z informacją o dacie i godzinie złożenia podpisu za pomocą systemu APD.

| Po   | dpisy                                                     |                                                                                        |                               |
|------|-----------------------------------------------------------|----------------------------------------------------------------------------------------|-------------------------------|
| Prze | ewodniczący                                               | Imię i nazwisko                                                                        | PODPISANY<br>2021-06-09 11:42 |
| Sta  | tus                                                       |                                                                                        |                               |
|      |                                                           | Protokół zosta                                                                         | ał już przez Ciebie podpisa   |
| 0    | Egzamin zakońc<br>Protokół jest zat<br>Data egzaminu: 202 | zył się z wynikiem pozytywnym.<br>wierdzony, ale nie jest podpisany p<br>1-07-05 00:00 | orzez wszystkich członków kom |

## Krok 13.

Po podpisaniu przez wszystkich Członków Komisji, w sekcji "**Podpisy**" pojawi się informacja o statusie protokołu wraz z datą i godziną złożenia podpisów przez recenzenta i opiekuna pracy.

| Podpisy        |                 |                               |
|----------------|-----------------|-------------------------------|
| Przewodniczący | Imię i nazwisko | PODPISANY<br>2021-06-09 11:42 |
| Recenzent      | Imię i nazwisko | PODPISANY<br>2021-06-09 11:42 |
| Promotor       | Imię i nazwisko | PODPISANY<br>2021-06-09 11:49 |

Zmianie ulegnie również status protokołu.

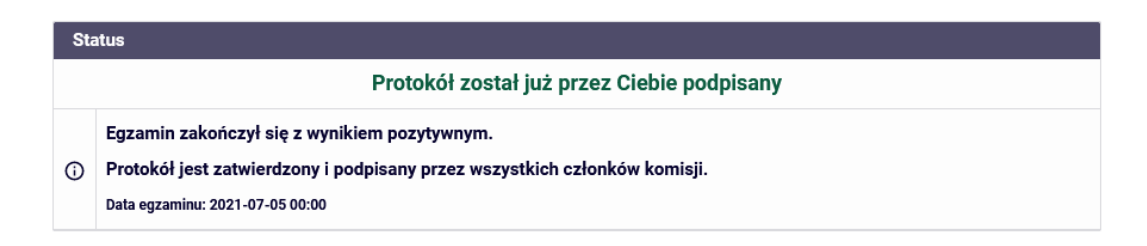

Krok 14.

Protokół po podpisaniu przez wszystkich członków komisji jest gotowy do pobrania w formie pliku PDF.

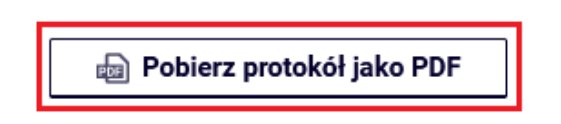

W celu pobrania protokołu należy wybrać przycisk **"Pobierz protokół jako PDF"**. Wyświetli się okno dialogowe pobierania, na którym należy wybrać przycisk "**Ok**".

| Debierz protok                                                                                    | ół jako PDF                                   |                  |   |
|---------------------------------------------------------------------------------------------------|-----------------------------------------------|------------------|---|
| Otwieranie Protokół egzami                                                                        | nu licencjackiego -                           | .pdf             | × |
| Rozpoczęto pobieranie plik<br>Protokół egzaminu I<br>Typ pliku: Dokument<br>Adres: https://apd.ur | u:<br><b>icencjackiego</b> -<br>PDF<br>mcs.pl | .pdf             |   |
| Po ukończeniu pobierania<br>O <u>O</u> twórz w programie                                          | :<br>Firefox                                  |                  |   |
| Otwórz za pomocą                                                                                  | Adobe Acrobat Reader D                        | C (domyślny) 🛛 🗸 |   |
| ◯ Zapi <u>s</u> z plik                                                                            |                                               |                  |   |
| P <u>a</u> miętaj tę decyzję                                                                      | dla wszystkich plików tego                    | o typu           |   |
|                                                                                                   | C                                             | K Anuluj         |   |

#### Pobrany protokół wygląda następująco:

Uniwersytet Marii Curie-Skłodowskiej w Lublinie Wydział Nazwa Wydziału

| PROT<br>EGZAMINU LIO                                                                                                    | fokół<br>Cencjackiego                             |               |           |
|----------------------------------------------------------------------------------------------------|---------------------------------------------------|---------------|-----------|
| z dnia 0                                                                                                    | 5.07.2021                                         |               |           |
| Pani Imię i nazwisko studenta                                                                                                    |                                                   |               | 00159162  |
| Nr albumu:                                                                                                    |                                                   |               |           |
| Kierunek: Nazwa kierunku studiów studia stacjonarne, pierws:<br>Specjalność:<br>Studiowała w latach: 2018/19 - 2020/21<br>Złożwa prace pt : Tytuł pracy dynlomowej | zego stopnia                                      |               |           |
| Egzamin licencjacki został wyznaczony w dniu 05.07.2021 r. p<br>Przewodniczący: Imię i nazwisko<br>Promotor: Imię i nazwisko<br>Recenzent: Imię i nazwisko         | rzed Komisją Egzaminacy                           | jną w skład   | lzie:     |
| Zadane pytania                                                                                                    |                                                   |               | Ocena     |
| Pytanie nr 1                                                                                                    |                                                   |               | 5         |
| Pytanie nr 2                                                                                                    |                                                   | _             | 5         |
| Pytanie nr 3                                                                                                    |                                                   | _             | 5         |
| Komisja uznała, że Pani Imię i nazwisko złożyła egzamin<br>z wynikiem: <b>bardzo dobry</b><br>Biorąc pod uwagę:                                                    | licencjacki                                       |               |           |
| średnią ocen ze studiów                                                                                                    | 4,48 *                                            | 3 =           | 13,44     |
| ocenę pracy                                                                                                    | 5 *                                               | 1 =           | 5,00      |
| ocenę z egzaminu                                                                                                    | 5 *                                               | 1 =           | 5,00      |
|                                                                                                    | Wynik studiów: (23                                | .44/5)        | 4,69      |
| postanowiła nadać tytuł licencjata                                                                                                    |                                                   |               |           |
| Wynik studiów (do wpisania na dyplomie):                                                                                                    | bardzo dobry                                      |               |           |
| Podpisy członków Komisji                                                                                                    | Podpis Prze                                       | wodniczącego  | o Komisji |
| zatwierdzony elektronicznie 2021-07-05 13:13<br>Imię i nazwisko                                                                                                    | zatwierdzony elektronicznie 20<br>Imię i nazwisko | 21-07-05 11:3 | 9         |

Lublin, dnia 05.07.2021 r.

zatwierdzony elektronicznie 2021-07-05 13:25 Imię i nazwisko

**UWAGA!** Protokół w formie pliku PDF bezpośrednio z systemu APD może pobrać wyłącznie członek Komisji Egzaminacyjnej oraz autor pracy dyplomowej. Na tym etapie - po zatwierdzeniu protokołu oraz podpisaniu go przez wszystkich Członków Komisji, nie ma możliwości wprowadzenia zmian w protokole – w tym także nie ma możliwości uzupełnienia pola uwag. Wydruk protokołu z naniesionymi dodatkowymi uwagami (tj. zdalny tryb przeprowadzenia egzaminu dyplomowego lub fakt przerwania egzaminu wraz z decyzją o jego powtórzeniu) możliwy jest w USOSadm przez pracownika Dziekanatu.

# **ROLA CZŁONKA KOMISJI – OPIEKUNA PRACY LUB RECENZENTA**

## Krok 1.

W celu podpisania protokołu z egzaminu dyplomowego, należy po zalogowaniu się do systemu APD przejść do zakładki **"Moje prace i zadania"**, a następnie do tabeli **"Nadchodzące egzaminy"**.

| Moje prace i zadania                                                                                                    |                                                                                                    |
|----------------------------------------------------------------------------------------------------|----------------------------------------------------------------------------------------------------|
| Ta strona zawiera podgląd czekających na Ciebie z<br>egzaminów i propozycji tematów prac dyplomowyc<br>zależności od Twojej roli i rodzaju czynności do wy | adań, Twoich prac, nadchodzących<br>ch. Zadania i prace pogrupowane są w<br>konania.<br>Więcej ❤                              |
| 📱 Moja strona w katalogu                                                                                                    |                                                                                                    |
| Prace dyplomowe                                                                                                    | Nadchodzące egzaminy                                                                                                    |
| ne Promotor                                                                                                    | : 🚉 Członek komisji                                                                                                    |
| Tytuł pracy dyplomowej<br>Imię i nazwisko autora                                                                                                    | [dzisiaj] Imię i nazwisko - Magisterium - Logopedia z<br>audiologią (L-MGR)<br>6 lipca 2021 00:00                             |
| Tytuł pracy dyplomowej<br>Imię i nazwisko autora                                                                                                    | [dzisiaj] Imię i nazwisko - Magisterium - Logopedia z<br>audiologią (L-MGR)<br>6 lipca 2021 00:00<br><u>Więcej informacji</u> |
| Tytuł pracy dyplomowej<br>Imię i nazwisko autora                                                                                                    |                                                                                                    |
| <u>Pokaż wszystkie</u>                                                                                                    |                                                                                                    |

Po naciśnięciu przycisku "**więcej informacji**" pojawi się lista egzaminów dyplomowych zaplanowanych w najbliższym czasie. Następnie na liście "**Egzaminy dyplomowe**" znajdują się informacje o egzaminach dyplomowych zaplanowanych (lub zrealizowanych) w najbliższym czasie.

# Krok 2.

Na liście "egzaminy dyplomowe" należy odszukać właściwą osobę, która ma przystąpiła do egzaminu dyplomowego i wybierać przycisk "przejdź do protokołu".

| E                      |    |                                                                                                    |
|------------------------|----|----------------------------------------------------------------------------------------------------|
| Autor:                 |    |                                                                                                    |
| Praca dyplomowa:       |    | Przetwarzanie słuchowe u osób starszych aparatowanych i u osób nie korzystających z aparatów słuchowych |
| Typ dyplomu:           |    | Magisterium - Logopedia z audiologią (L-MGR)                                                            |
| Komisja egzaminacyjna: |    | przewodniczący promotor recenzent (brak podpisu)                                                        |
| Rola w komisji:        |    | przewodniczący                                                                                          |
| Data egzaminu:         | () | 6 lipca 2021 00:00 (dzisiaj)                                                                            |
| Czy egzamin zdalny:    | () | Tak                                                                                                    |
| Miejsce egzaminu:      | 6  | Platforma internetowa                                                                                   |
| Protokół egzaminu:     |    | Przejdź do protokołu (oczekuje na podpisy)                                                              |

### Krok 3.

Wyświetli się ekran protokołu z egzaminu dyplomowego – wraz z informacją o autorze pracy, tytule pracy dyplomowej oraz wynikiem egzaminu i statusem "**protokół oczekuje na podpis**".

#### Protokół jest zatwierdzony, ale nie jest podpisany przez wszystkich członków komisji.

# Protokół egzaminu dyplomowego - Imię i nazwisko studenta

Tytuł pracy dyplomowej

← wróć do poprzedniej strony

📾 Pobierz protokół jako PDF

| Sta                                                                                      | ntus |                                                              |
|------------------------------------------------------------------------------------------|------|--------------------------------------------------------------|
|                                                                                          |      | Protokół oczekuje na podpis. Możesz teraz podpisać protokół. |
| Egzamin zakończył się z wynikiem pozytywnym.                                             |      |                                                              |
| () Protokół jest zatwierdzony, ale nie jest podpisany przez wszystkich członków komisji. |      |                                                              |
| Data egzaminu: 2021-07-06 00:00                                                          |      |                                                              |

Przed podpisaniem protokołu warto zwrócić uwagę na wynik studiów, ocenę na dyplomie oraz wynik egzaminu – czy są zgodne z przebiegiem obrony danej pracy dyplomowej.

| Wynik studiów:     | 4,33       |
|--------------------|------------|
| Ocena na dyplomie: | dobry plus |
| Wynik egzaminu:    | POZYTYWNY  |

**UWAGA!** Warto zwrócić szczególną uwagę na pola "wynik studiów" oraz "ocena na dyplomie" – wysokość oceny na dyplomie musi być zgodna z Regulaminem Studiów obowiązującym w UMCS oraz zasadami dyplomowania obowiązującymi na Wydziale.

Członek Komisji ma również podgląd na treść pytań i uzyskane przez osobę zdająca egzamin oceny.

| Pyt                 | tania                                 |                    |                                |        |                |  |  |  |  |
|---------------------|---------------------------------------|--------------------|--------------------------------|--------|----------------|--|--|--|--|
| 1                   | Treść:                                | Pytar              | nie nr 1                       | e nr 1 |                |  |  |  |  |
| 1.                  | Ocena:                                | 5,0                |                                |        |                |  |  |  |  |
|                     | Treść:                                | Pytan              | ie nr 2                        | e nr 2 |                |  |  |  |  |
| 2.                  | Ocena:                                | 5,0                |                                |        |                |  |  |  |  |
| 2                   | Treść:                                | ić: Pytanie nr 3   |                                |        |                |  |  |  |  |
| 3.                  | Ocena:                                | 5,0                |                                |        |                |  |  |  |  |
|                     |                                       |                    |                                |        |                |  |  |  |  |
| Oceny               |                                       | Ocena              | Wartość<br>liczbowa            | Waga   | Wartość ważona |  |  |  |  |
| Średnia ze studiów: |                                       | -                  | 5                              | 3,0    | 15,0           |  |  |  |  |
| Ocena z pracy:      |                                       | 5                  | 5                              | 1,0    | 5,0            |  |  |  |  |
| Ocena z egzaminu:   |                                       | 5                  | 5                              | 1,0    | 5,0            |  |  |  |  |
|                     |                                       |                    |                                |        |                |  |  |  |  |
| Wynik studiów:      |                                       |                    |                                |        |                |  |  |  |  |
| Wyn                 | ik studiów                            | <i>r</i> :         | 5                              |        |                |  |  |  |  |
| Wyn<br>Ocer         | ik studiów<br>na na dypl              | r:<br>omie:        | 5<br>bardzo dobry              | ,      |                |  |  |  |  |
| Wyn<br>Ocer<br>Wyn  | ik studiów<br>na na dypl<br>ik egzami | r:<br>omie:<br>nu: | 5<br>bardzo dobry<br>POZYTYWNY |        |                |  |  |  |  |
| Wyn<br>Ocer<br>Wyn  | ik studiów<br>na na dypl<br>ik egzami | r:<br>omie:<br>nu: | 5<br>bardzo dobry<br>POZYTYWNY |        |                |  |  |  |  |

### Krok 4.

Po weryfikacji informacji nt. pracy dyplomowej i przebiegu egzaminu, należy podpisać protokół - w sekcji **"podpisy**" wybierając przycisk **"podpisz protokół".** 

| Podpisy        |    |                               |
|----------------|----|-------------------------------|
| Przewodniczący |    | PODPISANY<br>2021-07-06 10:05 |
| Promotor       |    | PODPISANY<br>2021-07-06 10:07 |
| Recenzent      |    | NIEPODPISANY                  |
|                | Po | <u>dpisz protokół</u>         |

System wyświetli komunikat z prośba o potwierdzenie akcji:

Protokół zostanie podpisany.

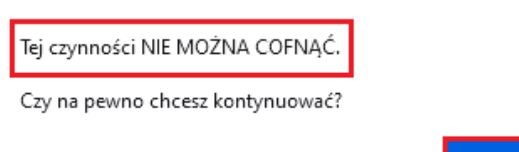

Anuluj

UWAGA! Czynności podpisania protokołu nie można cofnąć.

Po podpisaniu protokołu, system wyświetli komunikat "**Protokół został już przez Ciebie podpisany**", a w sekcji "**Podpisy**" przy imieniu i nazwisku Promotora/Recenzenta znajdzie się status "**Podpisany**" wraz z informacją o dacie i godzinie złożenia podpisu za pomocą systemu APD.

Zmianie ulegnie również status protokołu, a praca dyplomowa uzyska status "praca została obroniona".

| Status                                                                      |                                                                                                    |                                                                                               |  |  |  |  |
|-----------------------------------------------------------------------------|----------------------------------------------------------------------------------------------------|-----------------------------------------------------------------------------------------------|--|--|--|--|
| Protokół został już przez Ciebie podpisany                                  |                                                                                                    |                                                                                               |  |  |  |  |
| Egzamin zakończył s<br>i Protokół jest zatwieru<br>Data egzaminu: 2021-07-0 | Egzamin zakończył się z wynikiem pozytywnym.<br>Protokół jest zatwierdzony i podpisany przez wszystkich członków komisji.<br>Data egzaminu: 2021-07-05 00:00 |                                                                                               |  |  |  |  |
| Tytuł pracy dyplomowej<br>raca magisterska                                  |                                                                                                    |                                                                                               |  |  |  |  |
| ← wróć do poprzedniej stror                                                 | ıy                                                                                                    |                                                                                               |  |  |  |  |
| Status pracy                                                                |                                                                                                    |                                                                                               |  |  |  |  |
| 1-2-3-4 5 Praca została obroniona                                           |                                                                                                    |                                                                                               |  |  |  |  |
| Informacje o pracy Pliki                                                    | An                                                                                                    | yplagiat Recenzenci Recenzje Egzamin ORPPD                                                    |  |  |  |  |
| f Imię i nazwisko                                                           |                                                                                                    |                                                                                               |  |  |  |  |
| Autor:                                                                      |                                                                                                    | Imie i nazwisko                                                                               |  |  |  |  |
| Praca dyplomowa:                                                            |                                                                                                    | Tytuł pracy dyplomowej                                                                        |  |  |  |  |
| Typ dyplomu:                                                                |                                                                                                    | Magisterium - Psychologia (PS-MGR)                                                            |  |  |  |  |
| Średnia ze studiów:                                                         |                                                                                                    | 4,01                                                                                          |  |  |  |  |
| Komisja egzaminacyjna:                                                      |                                                                                                    | Imię i nazwisko – przewodniczący<br>Imię i nazwisko – promotor<br>Imię i nazwisko – recenzent |  |  |  |  |
| Data egzaminu:                                                              | 0                                                                                                    | 9 czerwca 2021 00:00 (już minęła)                                                             |  |  |  |  |
| Czy egzamin zdalny:                                                         | (j                                                                                                    | Tak                                                                                           |  |  |  |  |
| Miejsce egzaminu: (j)                                                       |                                                                                                    | Platforma internetowa                                                                         |  |  |  |  |
| Protokół egzaminu:                                                          |                                                                                                    | Przejdź do protokołu (podpisany przez wszystkich)                                             |  |  |  |  |